## Technaxx ® \* Manuel d'utilisation WiFi Caméra IP d'extérieur TX-145 et

# caméra supplémentaire pour le kit TX-128

## Introduction

Par la présente, le fabricant Technaxx Deutschland GmbH & Co.KG déclare, que cet appareil, à laquelle ces manuel d'utilisation se rapportent, est conforme avec les normes essentielles référencées de la Directive RED 2014/53/UE. Veuillez trouver ici la Déclaration de Conformité:
 www.technaxx.de/ (sur la barre inférieure "Konformitätserklärung"). Avant la première utilisation, lisez attentivement le manuel d'utilisation.

No. de téléphone pour le support technique: 01805 012643 (14 centimes/minute d'une ligne fixe Allemagne et 42 centimes/minute des réseaux mobiles). Email gratuit: **support@technaxx.de** 

Si vous percez un trou dans le mur, veillez à ce que les câbles d'alimentation, les fils électriques et/ou les conduits ne soient pas endommagés. Nous ne prenons aucune responsabilité lors de l'utilisation des matériaux de fixation fournis pour une installation commerciale. Il vous incombe exclusivement de veiller à ce que les matériaux de fixation soient adaptés à la cloison choisie, et que l'installation soit correctement effectuée. Lors de travaux en plus hautes altitudes, il y a un risque de chute ! Par conséquent, utilisez les mesures de sécurité appropriées.

Conservez soigneusement ce manual d'utilisation pour références ultérieure ou pour le partage du produit. Faites de même avec les accessoires d'origine pour ce produit. En case de garantie, veuillez contacter le revendeur ou le magasin où vous avez achéte ce produit. **Garantie 2 ans** 

## Profitez de votre produit. Partagez votre expérience et opinion sur l'un des portails internet connus.

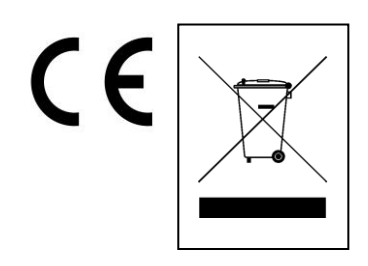

**Conseils pour le respect de l'environnement:** Matériaux packages sont des matières premières et peuvent être recyclés. Ne pas jeter les appareils ou les batteries usagés avec les déchets domestiques. **Nettoyage:** Protéger le dispositif de la saleté et de la pollution (nettoyer avec un chiffon propre). Ne pas utiliser des matériaux dures, à gros grain/des solvants/des agents nettoyants agressifs. Essuyer soigneusement le dispositif nettoyé. **Distributeur:** Technaxx Deutschland GmbH & Co.KG, Kruppstr. 105, 60388 Frankfurt a.M., Allemagne

## Contenu

| Introduction                                                | . 1 |
|-------------------------------------------------------------|-----|
| 1. Caractéristiques                                         | . 3 |
| 2. Présentation du produit                                  | . 3 |
| 3. Guide d'utilisation rapide                               | . 5 |
| 3.1 Pour une UTILISATION AUTONOME                           | . 5 |
| 3.2 Utiliser comme CAMÉRA SUPPLÉMENTAIRE pour le kit TX-128 | . 6 |
| 4. Démarrer (Connexion/Enregistrement)                      | . 7 |
| 4.1 Mode local & mode Utilisateurs                          | . 7 |
| 4.2 Enregistrement                                          | . 7 |
| 4.3 Modifier le mot de passe                                | . 8 |
| 5. Ajouter un appareil                                      | . 9 |
| 5.1 Ajouter un appareil                                     | . 9 |
| 5.2 Ajouter un appareil, si déjà connecté au réseau         | 12  |
| 5.3 Ajouter un appareil d'un même réseau                    | 13  |
| 5.4 Ajouter IP/DDNS                                         | 14  |
| 6. Naviguer dans l'app                                      | 16  |
| 6.1 My device (Mon appareil)                                | 16  |
| 6.1.1 Visualisation en direct                               | 16  |
| 6.1.2 Lecture                                               | 21  |
| 6.2 Mon centre (espace personnel)                           | 23  |
| 7, Utiliser le logiciel pour ordinateur Windows (& MAC)     | 25  |
| 7.1 Installation                                            | 25  |
| 7.2 Se connecter et ajouter un appareil                     | 26  |
| 7.3 Ouvrir la visualisation en direct                       | 28  |
| 7.4. Lecture des enregistrements                            | 28  |
| 8. Questions fréquemment posées                             | 29  |
| 9. Caractéristiques techniques                              | 30  |

## 1. Caractéristiques

 Utilisation comme caméra supplémentaire pour le set TX-128 ou comme caméra autonome 

Champ de vision horizontal de 90° et vertical de 55° ● Résolution vidéo FullHD 1920 x 1080 à 15fps max. Capteur couleurs vives CMOS 1/2,9" (2MP) Détection de mouvement sur une portée de ~8m (PIR 120°) • 3 LED IR pour une vision nocturne optimale sur une portée de ~15m • Installation rapide, uniquement via APP Android & iOS APP « Security Premium » gratuite pour un accès de n'importe où dans le monde [disponible sur Google Play & APP Store] Caméra avec résistance contre l'eau et la poussière IP66 • Fonction Alarme (par message push) sur votre smartphone et tablette • Microphone et haut-parleur intégrés pour communication deux voies • Prend en charge les cartes MicroSD (HC/XC) jusque 128Go • Codec vidéo H.264/H.265 (pour économiser l'espace pour les enregistrements de haute qualité) • Prend en charge les réseaux sans fil 2,4GHz (Wi-Fi / IEEE 802.11/b/g/n) jusqu'à 30m

## 2. Présentation du produit

#### LED IR :

La caméra active l'éclairage infrarouge lorsque la luminosité ambiante descend en-dessous d'un certain seuil.

#### Logement pour carte MicroSD :

Pour insérer la carte MicroSD, dévissez chaque vis sur le dessous de la caméra. Faites attention, car le haut-parleur est connecté au cache. Ouvrez le cache avec précautions pour ne pas égarer les vis. Prend en charge les cartes MicroSD pour le stockage local (max. 128GB). Pour garantir l'utilisation normale de la carte MicroSD, avant de l'insérer, assurez-vous que le format du système du fichier est de type FAT32 et que l'espace disponible est de plus de 256MB. Si vous utilisez une carte MicroSD de 64-128GB, formatez la carte MicroSD après insertion et configurez-la via l'app. Pour garantir qu'elle fonctionnera correctement, assurez-vous que l'app affiche le message suivant sous la mémoire de l'appareil : Normal.

#### **Bouton RÉINITIALISATION :**

Enfoncez le bouton de réinitialisation pendant 5 secondes pour réinitialiser l'appareil. Vous entendrez une notification vocale.

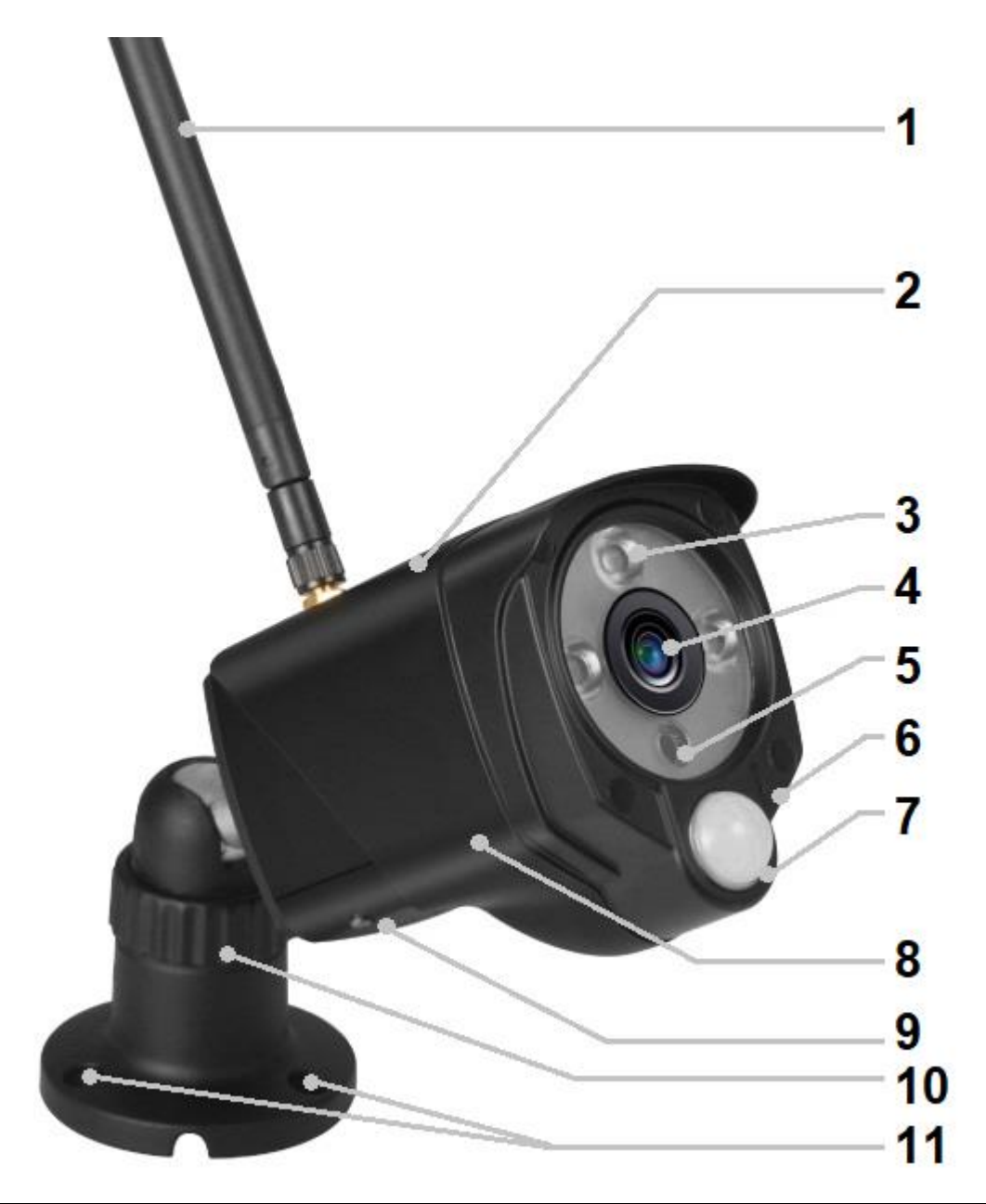

| 1        | Antenne                   | 7  | Capteur PIR                     |
|----------|---------------------------|----|---------------------------------|
| 2        | Boîtier métallique (IP66) | 8  | Boîtier résistant au vandalisme |
| 3        | LED IR                    | 9  | Haut-parleur intégré            |
| 4        | 4 Objectif                |    | Logement pour carte MicroSD     |
| Objectii |                           |    | (HC/XC) (sous le capot)         |
| 5.       | Capteur de lumière        | 10 | Support ajustable/pieds         |
| 6        | Microphone                | 11 | Trous de monture                |
| Сс       | onnexions pour les câbles | S  |                                 |
|          | Entrée d'alimentation CC  |    | Pouton de réinitialization      |
|          | (12V/1A)                  |    |                                 |
|          | Connexion LAN             |    |                                 |

## 3. Guide d'utilisation rapide

## 3.1 Pour une UTILISATION AUTONOME

## Sous ce mode, la caméra TX-145 peut <u>uniquement</u> être configurée par l'app iOS ou Android ! Démarrer la TX-145

→ Connectez l'appareil avec l'adaptateur d'alimentation branché à une prise électrique. La TX-145 démarre automatiquement. La notification vocale signalera quand l'appareil sera prêt à être configuré via l'app.

→ Pour télécharger l'app Security Premium depuis l'Appstore ou le Playstore, recherchez « Technaxx Security Premium », ou scannez le code QR ci-dessous.

[iOS 9.0 ou version plus récente, Android 7.0 ou version plus récente (06-2020)]

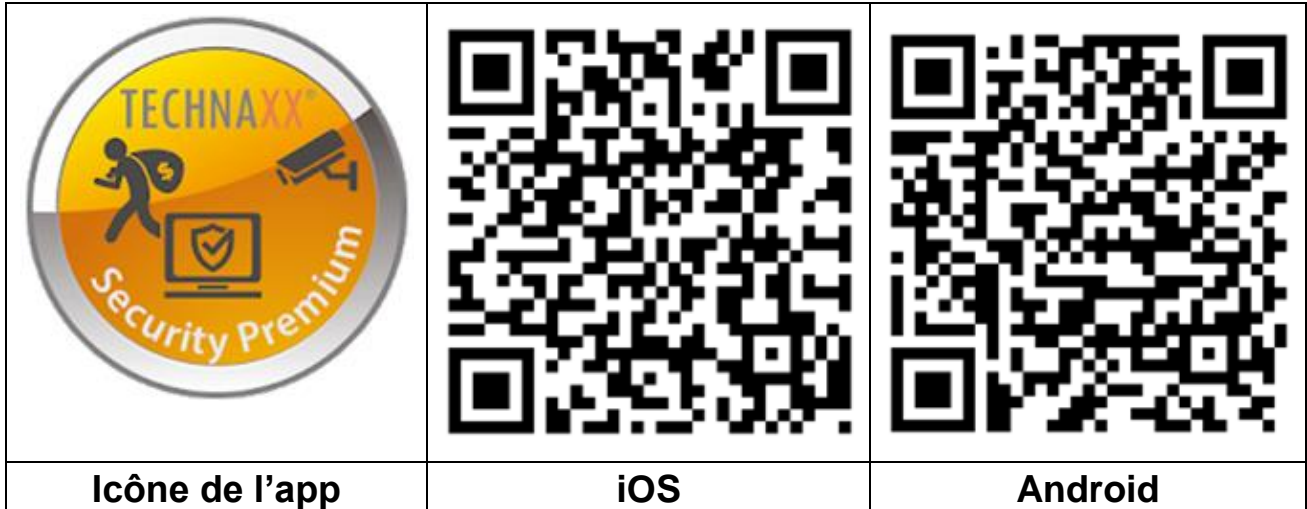

 $\rightarrow$  Ouvrez l'app Security Premium sur votre appareil.

→ Enregistrez-vous en mode d'utilisateur et vos données seront enregistrées et pourront être restaurées. Pour vous assurer que l'application fonctionne, appuyez sur test de l'app.

→ Après avoir accédé à l'app, appuyez sur le + en haut à droite, et sélectionnez Ajouter un appareil.

→ Sélectionnez le type de caméra. Pour la TX-145, il s'agit de **WiFi camera**.

→ Pour la configuration Wi-Fi de la TX-145, suivez les étapes indiquées dans l'app.

**Important :** Le voyant lumineux indiquant l'état actuel se trouve sur la connexion LAN. Répondez Oui lors de la configuration de l'application et qu'il vous est demandé si le voyant lumineux fonctionne.

→ Au terme de la configuration, l'appareil est connecté au routeur Wi-Fi et est prêt à l'emploi.

**Remarque :** Pour les utilisateurs de téléphones Android, afin de faciliter la configuration, l'app obtiendra les informations relatives au réseau Wi-Fi. C'est pour cette raison que le smartphone demandera si l'application peut obtenir l'autorisation adéquate. Cliquez sur « Autoriser ».

## 3.2 Utiliser comme CAMÉRA SUPPLÉMENTAIRE pour le kit TX-128

La première caméra a été associée au moniteur en usine. L'image s'affiche lorsque le kit est allumé. Si vous souhaitez associer la caméra de nouveau, ou ajouter une caméra supplémentaire, suivez les étapes ci-dessous.

Étape un : Allumez le moniteur et la caméra.

Étape deux : Réinitialisez la caméra pour activer le mode d'association.

Étape trois : Dans l'interface Correspondance de code sur le moniteur, cliquez sur le code correspondant.

Conseils :

1) La caméra peut seulement effectuer l'association lorsqu'elle est en statut de réinitialisation ; il est donc obligatoire de la réinitialiser pour activer le mode d'association.

2) Si la caméra ne s'associe pas avec le moniteur, cliquez sur « Match Code » de nouveau pour réessayer.

3) Si vous avez besoin de remplacer une caméra, cliquez sur « X » pour supprimer le canal, puis cliquez sur Correspondance de code.

| Camera-1Matched9ca3a92c6433XWifi ChannelCamera-2Matched9ca3a927b877XCamera-3UnMatchXCamera-4UnMatchX | Back     |         |              |   |              |
|----------------------------------------------------------------------------------------------------|----------|---------|--------------|---|--------------|
| Camera-2 Matched 9ca3a927b877 X<br>Camera-3 UnMatch X<br>Camera-4 UnMatch X Match Code               | Camera-1 | Matched | 9ca3a92c6433 | X | Wifi Channel |
| Camera-3     UnMatch     X       Camera-4     UnMatch     X     Match Code                           | Camera-2 | Matched | 9ca3a927b877 | X |              |
| Camera-4 UnMatch X Match Code                                                                        | Camera-3 | UnMatch |              | X |              |
|                                                                                                    | Camera-4 | UnMatch |              | X | Match Code   |

Les images de l'app des chapitres 4, 5 et 6 se réfèrent au Security Premium pour iOS et Android, version 3.3.6 et 3.3.7.

## 4. Démarrer (Connexion/Enregistrement)

#### 4.1 Mode local & mode Utilisateurs

L'app propose un **Mode local** et un **Mode utilisateurs**. Les utilisateurs sans compte enregistré peuvent cliquer sur « Local » et essayer cette app.

→ Les données en **Mode local** seront sauvegardées au niveau local seulement et ne peuvent pas être restaurées.

→ Mode utilisateur : Les données ajoutées ou groupées par utilisateurs (par exemple les appareils) sont gérées par un serveur et ne seront pas perdues même en supprimant toutes les données contenues sur le smartphone. Tant que les utilisateurs réinstallent l'app et se connectent sur leur ancien compte, toutes les données seront rétablies pour des fonctions auxiliaires telles que les notifications de statut de l'appareil et de l'alarme.

|                                                   | <                                                                                      | <                                                                                         |
|---------------------------------------------------|----------------------------------------------------------------------------------------|-------------------------------------------------------------------------------------------|
| Log in                                            | Register                                                                               | Setup password<br>Verification code has been sent to<br>technarxprof@web.de.please check. |
| Please input email address/cellphone numer $\sim$ | Please input email address/cellphone numer                                             | Please input verification code                                                            |
| Please input password                             |                                                                                        | Get verification code again(54S)                                                          |
| Forget, password? Register                        | Cantirm                                                                                | Please input password                                                                     |
| Confirm                                           | Street to the software user service agreement and greene to the software user service. | Please input password                                                                     |
| Remember Password                                 |                                                                                        | or letters and case-sensitive                                                             |
| Local.experience                                  | Aiready have account. log in                                                           | Confirm                                                                                   |
| 4.1 Enregistrer ou Local                          | 4.2 Saisir l'e-mail                                                                    | 4.2 Saisir un code de                                                                     |
|                                                   |                                                                                        | vérification et un mot de                                                                 |
|                                                   |                                                                                        | passe                                                                                     |

#### 4.2 Enregistrement

Les utilisateurs sans compte doivent prendre quelques secondes pour s'enregistrer. Cliquez sur « Enregistrer », saisissez l'adresse e-mail et liez l'adresse e-mail (le système enverra un e-mail à cette adresse). Connectez-vous au compte de votre e-mail, copiez le code de vérification et saisissez le mot de passe pour terminer l'enregistrement (respectez cette étape, sinon vous ne pourrez pas utiliser la fonction de mot de passe oublié).

#### 4.3 Modifier le mot de passe

Si vous oubliez le mot de passe et devez le récupérer, cliquez sur « Mot de passe oublié ». Saisissez l'adresse e-mail dans l'interface utilisateur et appuyez sur Confirmer. Le système envoie un e-mail de confirmation, que l'utilisateur peut consulter dans son compte e-mail.

## 5. Ajouter un appareil

## 5.1 Ajouter un appareil

Connectez-vous à l'app, si ce n'est pas le cas, et accédez à l'interface « Mon appareil ».

**Remarque :** En raison de limitations du système iOS, certaines fonctions de la version Android ne peuvent pas être accessibles sur la version iOS. Pour la configuration Wi-Fi, cette caméra utilise la méthode de point d'accès (Hotspot).

#### iOS et Android :

| Device Group +,                  | < Add device            | < Add device                                                                 |
|----------------------------------|-------------------------|------------------------------------------------------------------------------|
|                                  | WIFI camera             | <u>`</u> '                                                                   |
| ÷                                | Bluetooth camera        |                                                                              |
|                                  | VCR/NVR                 | Does indicator light of the device blink?                                    |
|                                  | Mini NVR device         | No                                                                           |
|                                  | Touch screen NVR        |                                                                              |
|                                  | LAN scan                |                                                                              |
| Q Q<br>My device Personal center | Networked devices       | *If can't find indicator light, please refer to the manual.                  |
| 1                                | 2                       | 3                                                                            |
| Cliquez sur « + » dans le        | Sélectionnez Caméra     | La TX-145 ne comporte                                                        |
| coin supérieur droit pour        | Wi-Fi parmi les groupes | pas de voyant                                                                |
| ajouter la TX-145.               | d'appareil.             | indicateur. Appuyez sur                                                      |
|                                  |                         | Oui pour continuer.                                                          |
|                                  |                         |                                                                              |
|                                  |                         | Assurez-vous que la                                                          |
|                                  |                         | Assurez-vous que la caméra est en mode de                                    |
|                                  |                         | Assurez-vous que la caméra est en mode de configuration Sinon,               |
|                                  |                         | Assurez-vous que la caméra est en mode de configuration Sinon, effectuez une |

## Configuration Wi-Fi iOS :

| < Add device                                                | Settings Wi-Fi              | < connect WIFI Next                                |
|-------------------------------------------------------------|-----------------------------|----------------------------------------------------|
| Chack "catur" of callsbare                                  | Wi-Fi                       | Connect WIFI for device \$499254881XXXX            |
| Check setup of celiphone                                    | ✓ IPCS499254881xxxx 🔒 🗢 (j) | Please input WIFI name                             |
|                                                             | CHOOSE A NETWORK            | Please input WIFI password                         |
| Choose Wi-Fi settings                                       | FirstCol 🔒 🗢 🚺              | Update network (not support 5GHz setup at present) |
| 2 www. (++)                                                 | FirstCol_intern 🔒 🗟 (j)     | NVR9ca3a91                                         |
| Choose hotspot with "IPC"                                   | FirstCol_Custon 🗢 🕕         | TX-30                                              |
| PCP 102 500 11 10 50 10 10 10 10 10 10 10 10 10 10 10 10 10 | FirstCol_Mitarbeit 🔒 🗟 (j)  |                                                    |
| a-churanaceutoes 🔺 🛈                                        | NVR9ca3a91 🔒 🗢 🚺            | WLAN-RMA-TEST                                      |
| Initial password is 11111111                                | NVR9ca3a92 🔒 🗢 🚺            | nvrap                                              |
| After connection, wait WIFI logo to show                    | nvrap 🔒 🗢 🚺                 | NVR9ca3a92                                         |
| up, back to APP and go next step                            | Tmarkt-Gast-Fr 🔒 🗢 🚺        | FirstCol_Custon                                    |
|                                                             | TX-30 🔒 🗢 🚺                 | WLAN-RMA-2.4                                       |
|                                                             | WLAN-RMA-2.4 🔒 🗢 🕕          | FirstCol_Mitarbeit                                 |
|                                                             | WLAN-RMA-5 🔒 🗢 🧻            | FirstCol                                           |
|                                                             | WLAN-RMA-TEST 🔒 🗢 🕕         | FirstCol intern                                    |
| 1                                                           | 5                           | 6                                                  |
| 4                                                           | 5                           |                                                    |
| Rendez-vous dans les                                        | Effectuez la connexion      | Sélectionnez le Wi-Fi                              |
| paramètres Wi-Fi de                                         | avec le réseau Wi-Fi        | auquel vous souhaitez                              |
| votre smartphone et                                         | dont le nom commence        | vous connecter et                                  |
| ouvrez-les.                                                 | par IPC La clé/le mot       | saisissez la clé/le mot                            |
|                                                             | de passe Wi-Fi est          | de passe Wi-Fi.                                    |
|                                                             | 11111111 (8v1)              | •                                                  |
|                                                             |                             |                                                    |
|                                                             | attendez que IPC            |                                                    |
|                                                             | Wi-Fi se connecte et        |                                                    |
|                                                             | revienne sur Security       |                                                    |
|                                                             | Premium.                    |                                                    |

## Configuration Wi-Fi Android :

| < Add Device              | Connect Wi-Fi Next                  |                      |
|---------------------------|-------------------------------------|----------------------|
| Choose device 💰           | Connect Wi-Fi for device 2548818031 |                      |
|                           | Your WiFi Router                    |                      |
|                           | Password ()                         |                      |
|                           |                                     |                      |
|                           |                                     |                      |
|                           |                                     |                      |
| 4                         | 5                                   | 6                    |
| Sélectionnez l'ID         | Établissez la connexion             | Ignorez cette étape. |
| d'appareil de la TX-145 à | avec votre Wi-Fi et                 | Uniquement pour      |
| connecter en cliquant     | saisissez la clé/le mot de          | l'utilisateur iOS.   |
| dessus.                   | passe Wi-Fi.                        |                      |
|                           | Remarque : La                       |                      |
|                           | configuration Wi-Fi ne              |                      |
|                           | fonctionne pas si vous              |                      |
|                           | êtes connecté à votre               |                      |
|                           | réseau mobile                       |                      |
|                           | 3G,4G,LTE !                         |                      |

#### iOS et Android :

| < Add device                                                                                                    | < Add device                                                                                                  | Configuration has been done Done                                                              |
|----------------------------------------------------------------------------------------------------|----------------------------------------------------------------------------------------------------|-----------------------------------------------------------------------------------------------|
| Connectingplease wait                                                                                                | Connectingplease wait                                                                                         | $\bigcirc$                                                                                    |
| 40%                                                                                                    | For security,please setup password Please input password  Skip 8 seconds                                      | Configuration has been done  Device name  My device   iving room  Bedroom  Study room  Office |
| It Takes a Few Minutes for Device Setup, the Wi-<br>Fi Connection Would Swith during this<br>Processing, Please Wait | It Takes a Few Minutes for Device Setup, the Wi-<br>Fi Connection Would Swith during this<br>Development Main |                                                                                               |
| Hear voice promot "configuration fails"?                                                                             | Hear voice promot "configuration fails"?                                                                      |                                                                                               |
| 7                                                                                                    | 8                                                                                                    | 9                                                                                             |
| La TX-145 configure la                                                                                               | Saisissez un mot de                                                                                           | La connexion Wi-Fi est                                                                        |
| connexion Wi-Fi.                                                                                                    | passe personnalisé pour                                                                                       | établie, et vous pouvez                                                                       |
|                                                                                                    | la TX-145. Vous ne                                                                                            | donner un nom à                                                                               |
|                                                                                                    | pouvez pas utiliser des                                                                                       | l'appareil.                                                                                   |
|                                                                                                    | séries de chiffres                                                                                            |                                                                                               |
|                                                                                                    | comme par ex. « 123 »                                                                                         |                                                                                               |
|                                                                                                    | ou les mots « aucun »                                                                                         |                                                                                               |
|                                                                                                    | ou « admin ».                                                                                                 |                                                                                               |

#### 5.2 Ajouter un appareil, si déjà connecté au réseau

Ce mode permet d'ajouter l'appareil déjà configuré et connecté à un réseau. Vous devez simplement ajouter à l'app, aucune nouvelle configuration Wi-Fi n'est requise. Après avoir ajouté, vous pouvez visualiser la vidéo, etc. (voir l'image 5.2).

**Remarque :** Vous pouvez ajouter l'appareil par son ID de n'importe où, si vous connaissez le nom d'utilisateur et le mot de passe. Vous pouvez également visualiser la vidéo de n'importe où, si vous avez une connexion Internet avec votre smartphone.

Ajouter ID d'un appareil: Au bas de la TX-145, vous trouverez un autocollant indiguant un nombre d'ID (et un code-barre). Ce nombre d'ID est l'ID de Les utilisateurs peuvent ajouter l'appareil en l'appareil. saisissant

manuellement l'ID (ou 🗁 en scannant le code-barre).

Saisissez le nom de l'appareil, le nom d'utilisateur et le mot de passe de la caméra. Le mot de passe a été personnalisé par vos soins pendant la configuration Wi-Fi. Le nom d'utilisateur par défaut est admin. Cliquez sur Terminé en haut à droite pour sauvegarder les paramètres.

| <             | Add de              | vice           |     | <       | 1     | ADD by device  | e ID       | Complete | <      |          | LAN scan |         |       |
|---------------|---------------------|----------------|-----|---------|-------|----------------|------------|----------|--------|----------|----------|---------|-------|
|               | WIFI c              | amera          |     | Device  | ID    |                | out cloud  | D E      | Choose | device 🖑 |          |         |       |
| (tel          |                     |                |     | Device  | name  |                | out device |          | 25488  | 18XXX    |          |         | >     |
| Q             | Blueto              | oth camera     |     | User na | ame   | admin          |            |          |        |          |          |         |       |
| 0             |                     |                |     | Passwo  | ord   | Input devi     |            | ord 👾    |        |          |          |         |       |
| (m) + s = (B) | VCR/N               | IVR            |     |         |       |                |            |          |        |          |          |         |       |
|               | Mini N              | VR device      |     |         |       |                |            |          |        |          |          |         |       |
|               | Touch               | screen NVR     |     |         |       |                |            |          |        |          |          |         |       |
|               | LAN so<br>Networked | can<br>devices |     |         | 1     | Other adding v | vary       |          |        |          |          |         |       |
| 5.2 &         | 5.3                 | Choisis        | sez | 5.2     | Sai   | sissez         | '          | D de     | 5.3    | Sélec    | tionne   | ez l'IC | ) de  |
| balaya        | ge                  | LAN            | ou  | l'app   | arei  | l man          | uelle      | ement    | l'app  | areil    |          | tro     | uvé,  |
| Appare        | ils en              | réseau.        |     | ou      | en    | scar           | nnar       | nt le    | saisi  | ssez     | un       | nom     | de    |
|               |                     |                |     | code    | e-bar | res.           | Sais       | sissez   | l'app  | oareil,  | u        | n i     | nom   |
|               |                     |                |     | le n    | om (  | de l'ap        | opar       | eil, le  | d'uti  | lisateu  | ur et u  | ın mo   | ot de |
|               |                     |                |     | nom     | d'u   | Itilisate      | eur        | et le    | pass   | se.      |          |         |       |
|               |                     |                |     | mot     | de p  | asse.          |            |          |        |          |          |         |       |

#### 5.3 Ajouter un appareil d'un même réseau

Ce mode permet d'ajouter l'appareil déjà configuré et connecté à un réseau, à l'app et de visualiser la vidéo en direct (voir l'image 5.3).

**Remarque :** Votre smartphone doit être connecté au même Wi-Fi local que la TX-145.

Ajouter balayage LAN/réseau : En cliquant sur balayage LAN/réseau, l'app cherchera le réseau local pour les caméras déjà configurées (TX-145). Choisissez l'ID de l'appareil. Saisissez un nom pour l'appareil, un nom d'utilisateur et un mot de passe pour la caméra. Le mot de passe a été personnalisé par vos soins pendant la configuration Wi-Fi. Le nom d'utilisateur par défaut est admin. Appuyez sur Terminé pour sauvegarder les paramètres.

### 5.4 Ajouter IP/DDNS

Cliquez sur les appareils connectés au réseau (1), l'interface AJOUT par ID d'appareil s'affiche. Vous pouvez ainsi cliquer sur une autre méthode pour ajouter (2). Maintenant, il est possible d'ajouter la TX-145 par IP ou DDNS (3).

| <                                      | Add device                    | <           | ADD by device ID          | Compl | lete      | <            | ADD by IP address | Complete     |
|----------------------------------------|-------------------------------|-------------|---------------------------|-------|-----------|--------------|-------------------|--------------|
|                                        | WIFI camera                   | Device ID   | Please input clo          |       | Ξ         | IP/DDNS      | Please input IP   | address/DDNS |
| (CC                                    |                               | Device name | Please input dev          |       | 3         | Port         | 80                |              |
| Q                                      | Bluetooth camera              | User name   | admin                     |       |           | Device name  | Please input de   | vice name    |
|                                        |                               | Password    | Input device pas          |       | ${\succ}$ | User name    | admin             |              |
| ······································ | VCR/NVR                       |             |                           |       |           | Password     | Input device par  | ssword 👾     |
|                                        | Mini NVR device               |             |                           |       |           | Channel numb | ber               | 1 >          |
| $\bigcirc$                             |                               |             |                           |       |           | VR device    |                   | $\bigcirc$   |
|                                        | Touch screen NVR              |             |                           |       |           |              |                   |              |
|                                        | LAN scan<br>Networked devices |             | Other adding way          |       |           |              |                   |              |
| (1) Ajc                                | outer un appareil             | (2) Aj      | outer par l<br>l'appareil | ID de | е         | (3) Ajou     | uter par IP       | /DDNS        |

**Remarque :** En ajoutant l'appareil par l'ID, vous ne pouvez pas accéder à la TX-145 hors de votre réseau local (aucune connexion via le réseau mobile 3G/4G/LTE).

Ajouter par l'ID de l'appareil local : Vous pouvez trouver l'adresse IP dans le menu du routeur ou dans le logiciel pour ordinateur Security Premium. Saisissez les données du port (80 par défaut), un nom d'utilisateur et un mot de passe pour la caméra. Le mot de passe a été personnalisé par vos soins pendant la configuration Wi-Fi. Le nom d'utilisateur par défaut est admin. Appuyez sur Terminé pour sauvegarder les paramètres.

**Remarque :** En ajoutant l'appareil via DDNS, il est possible d'accéder à la TX-145 hors de votre réseau local (via le réseau mobile 3G/4G/LTE).

**Ajouter par DDNS** : Saisissez votre domaine DDNS ou l'IP statique du routeur. Vous devrez peut-être configurer la redirection de port pour transférer l'IP de la TX-145 vers votre routeur Wi-Fi. Pour faire cela, consultez le manuel de votre routeur. Saisissez le nom de l'appareil, le nom d'utilisateur et le mot de passe de la caméra.

Le mot de passe a été personnalisé par vos soins pendant la configuration Wi-Fi. Le nom d'utilisateur par défaut est admin. Appuyez sur Terminé pour sauvegarder les paramètres.

**Remarque :** En cas d'utilisation de la fonction DDNS, vous devez :

→ Être enregistré auprès d'un fournisseur tiers (par ex. DynDNS, No-IP, etc.) qui met un domaine DDNS à disposition OU → votre routeur dispose d'une adresse IP statique par l'intermédiaire de votre fournisseur d'accès à Internet.

## 6. Naviguer dans l'app

## 6.1 My device (Mon appareil)

Dans l'interface Mon appareil, vous pouvez visualiser tous vos appareils ajoutés. Après avoir cliqué sur les trois points à côté du statut (en ligne, en cours de connexion, hors ligne), vous pouvez positionner l'appareil sur le haut, afficher les captures d'écran/enregistrements manuels, modifier ou supprimer la caméra. Sous l'image de la caméra, vous pouvez trouver les infos (push), la lecture et la configuration.

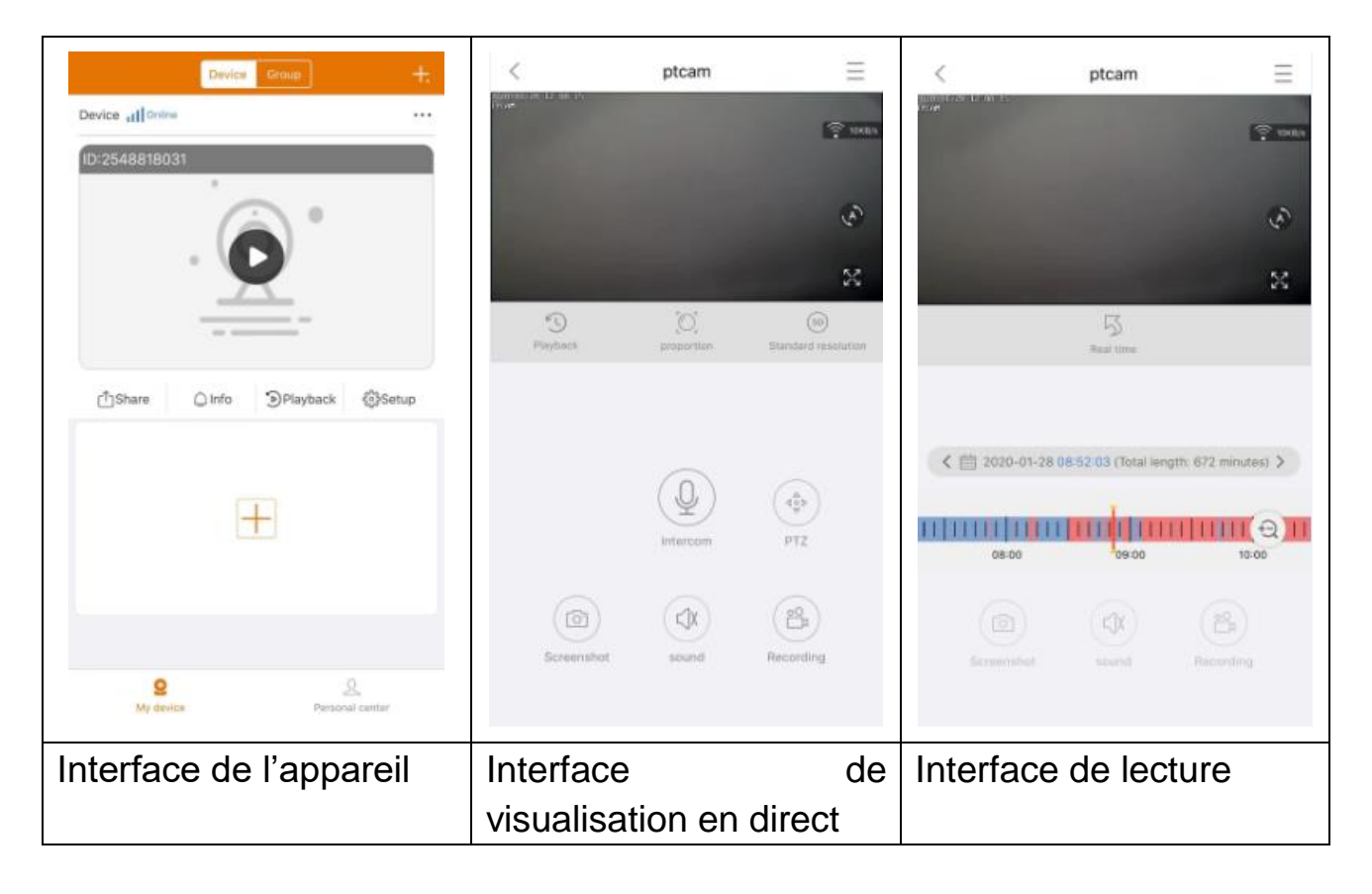

#### 6.1.1 Visualisation en direct

En cliquant sur le bouton de lecture de l'interface de l'appareil, vous passez en visualisation en temps réel. Si le smartphone ne se connecte pas à l'appareil, il s'affichera comme déconnecté. Si le mot de passe est erroné, mot de passe erroné s'affichera, et vous devrez ressaisir. Cliquez sur les trois points à sa droite et cliquez sur Modifier. Vous pouvez à présent essayer de saisir à nouveau le mot de passe.

#### Contrôle tactile

- Touchez l'écran avec deux doigts et écartez-les pour agrandir l'image.
- Touchez l'écran avec deux doigts et rapprochez-les pour rétrécir l'image.

- Double-clique sur l'écran avec un doigt pour agrandir ou rétrécir l'image.
- Faites glisser un doigt vers la gauche ou la droite pour faire pivoter l'image.

# Liste des fonctions des boutons pour la Visualisation en direct et la Lecture

| $\equiv$ | Configurati<br>on de<br>l'appareil | Cliquez dans le coin en haut à droite pour sauvegarder les vidéos ou configurer la caméra                                                                                                    |
|----------|------------------------------------|----------------------------------------------------------------------------------------------------|
|          | Connexion                          | Indique la vitesse de transmission des données                                                                                                    |
| (z)      | Ronde                              | (Non disponible sur ce modèle !)                                                                                                    |
| 53       | Plein écran                        | Agrandit l'image                                                                                                    |
| 5        | Lecture à distance                 | Permet de visionner les vidéos enregistrés sur la carte MicroSD ou de revenir à la visualisation en direct.                                                                                                    |
|          | Proportion                         | L'utilisateur peut sélectionner les modes en fonction de ses besoins.                                                                                                    |
| SD       | Résolution                         | L'utilisateur peut sélectionner les modes en fonction de ses besoins.                                                                                                    |
| Q        | Contrôle de<br>l'éclairage         | Ce modèle ne comporte que l'option d'utiliser l'éclairage infrarouge.                                                                                                    |
| Q        | Interphone                         | Cliquez sur le bouton pour activer la communication<br>deux voies. Maintenez le bouton de microphone<br>enfoncé pour parler                                                                                     |
|          | Copie<br>d'écran                   | Fait une copie d'écran de la visualisation en direct.<br>Elle sera sauvegardée sur votre smartphone.<br>Accédez à Mon espace et cliquez sur Copie<br>d'écran/Enregistrement pour afficher les images<br>prises. |
|          | Audio<br>(Audio)                   | Allume/éteint le son de la visualisation en direct ou<br>de la lecture                                                                                                    |
|          | Enregistre<br>ment                 | Cliquez pour enregistrer la visualisation en cours<br>comme vidéo. Cliquez à nouveau pour arrêter<br>d'enregistrer et sauvegarder le fichier vidéo sur                                                          |

|   |            | votre smartphone. Accédez à Mon espace et                           |
|---|------------|---------------------------------------------------------------------|
|   |            | cliquez sur Copie d'écran/Enregistrement pour                       |
|   |            | afficher les enregistrements effectués.                             |
| 5 | Temps réel | Cliquez pour revenir à la vue en direct                             |
|   | Calendrier | Sélectionnez la date à laquelle vous souhaitez effectuer la lecture |
| Ð | Zoom       | Cliquez sur le bouton pour agrandir ou rétrécir la barre temporelle |

#### **Configuration de l'appareil**

Cliquez sur Configuration ou Réglages en vue en temps réel. Configuration de l'appareil, illustré ci-dessous, s'ouvre.

| C Device setur   | D Save      | <                                   | Device setup            | Save      | ×                                    | Device setup       |         |
|------------------|-------------|-------------------------------------|-------------------------|-----------|--------------------------------------|--------------------|---------|
| Device info      | Ŧ           | Device info                         |                         | ÷         | Device info                          |                    | •       |
| Device ID        | 2548818 XXX | Basic Settings                      |                         | *         | Basic Settings                       |                    | Þ       |
| Device type      | TX-14X      | Equipment W<br>Change device of     | IFI<br>must be WPI      | >         | time setting                         |                    | Ŧ       |
| evice version    | 2.4.10.0    | Audio frequer                       | ncy                     |           | Time sync<br>Bytte the tarte of cell | phone and device   | 0       |
| lelp             | >           | Voice prompt                        | prompt attain abart.    | Turn on 🗦 | Choose time zo                       | ne                 | GMT+1 > |
| lasic Settings   | •           | Device volum<br>Set iterice input a | e<br>init output volume | >         | advanced setting                     | js.                | Ŧ       |
| me setting       | •           | Motion detec                        | tion management         | >         | Video screen in                      | version            | >       |
| dvanced settings | •           | Time recording                      | ig management           | Turn on 5 | Video image se                       | tings              | 2       |
| etup password    | •           | Firmware upd                        | late                    | 5         | Privacy zone se                      | tting              | >       |
|                  |             | Device storag                       | je                      | >         | Setup password                       |                    | *       |
|                  |             | time setting                        |                         | ÷.        | User name                            |                    | admin   |
|                  |             | advanced sett                       | ings                    |           | Password                             |                    | >       |
|                  |             | Setuo passwo                        | rd                      |           |                                      |                    |         |
| Restart the carr | hera        |                                     | Restart the camera      |           |                                      | Restart the camera |         |

Cette interface peut légèrement varier en fonction de l'utilisation d'iOS ou d'Android. Toutes les options sont expliquées ci-dessous.

| ID de l'appareil<br>(ID Cloud) | Le numéro d'ID de l'appareil. Cet élément ne doit pas être<br>saisi. L'ID de l'appareil est automatiquement configurée<br>selon le type d'appareil. |
|--------------------------------|----------------------------------------------------------------------------------------------------|
| Aide                           | Informations pour vous aider à utiliser l'app et courte liste des questions fréquemment posées.                                                     |
| Équipement<br>Wi-Fi            | Cliquez pour changer le routeur auquel la caméra est connectée.                                                                                     |

| Fréquences    | Pour activer ou désactiver le microphone pour écouter la      |
|---------------|---------------------------------------------------------------|
| audio         | configuration audio (ne sert pas à configurer la caméra).     |
|               | - Pour activer ou désactiver le son des instructions vocales  |
|               | de l'appareil.                                                |
| Notifications | - La langue est modifiée selon la sélection effectuée par     |
| vocales       | l'utilisateur. Les instructions vocales sont principalement   |
|               | utilisées pour la configuration Wi-Fi de l'appareil et les    |
|               | informations du statut pour l'utilisateur.                    |
|               | - Enregistrements par l'appareil : volume du son sur les      |
| Volume de     | fichiers vidéo enregistrés                                    |
| l'appareil    | - Volume du haut-parleur de l'appareil : volume du            |
|               | haut-parleur de l'appareil lors de la lecture de la vidéo.    |
|               | - Détection de mouvement : Pour activer ou désactiver         |
|               | l'alarme de détection de mouvement. Si la fonction            |
|               | d'alarme (détection de mouvement) de l'appareil est           |
|               | déclenchée, l'appareil transmettra le message                 |
|               | d'avertissement à notre serveur, puis le serveur enverra le   |
|               | message à votre smartphone relié au service d'envoi et        |
|               | reçoit l'activation de l'alarme.                              |
|               | - Suivi sur détection de mouvement : Pour activer ou          |
|               | désactiver la fonction de suivi. La caméra suivra la cible en |
|               | mouvement automatiquement. (Non disponible sur ce             |
|               | modèle)                                                       |
| Gestion de la | - Enregistrement de détection de mouvement :                  |
| détection de  | Lorsqu'un objet en déplacement est détecté dans l'image,      |
| mouvement     | la caméra enregistrera la vidéo et la sauvegarde sur la       |
|               | carte MicroSD.                                                |
|               | - Alarme/notifications de détection de mouvement :            |
|               | Activez ou désactivez cette fonction pour que la TX-145       |
|               | vous envoie des notifications push ou non à chaque            |
|               | mouvement détecté.                                            |
|               | - Sensibilité de la détection de mouvement :                  |
|               | Sélectionnez la sensibilité de la détection de mouvement. Il  |
|               | peut être nécessaire d'adapter ce réglage aux conditions      |
|               | d'utilisation spécifiques de l'appareil.                      |
|               | - Conseils sur la détection de mouvement et la sirène         |
|               | d'alarme : Activez ou désactivez cette fonction pour que la   |

|                                                                                                    | TX-145 une sirène ou non à chaque mouvement détecté.<br>Une fois la fonction activée, vous pouvez choisir d'utiliser le<br>son de sirène par défaut ou personnaliser l'alarme en<br>enregistrant votre propre son.                                                                                                    |  |  |  |  |  |  |
|----------------------------------------------------------------------------------------------------|----------------------------------------------------------------------------------------------------|--|--|--|--|--|--|
| Heure<br>Gestion des<br>enregistrements                                                                                                    | <ul> <li>Enregistrement vidéo dans le temps : Pour activer ou désactiver l'enregistrement en continu. Remarque : La planification des enregistrements doit être configurée.</li> <li>Planification des enregistrements : Enregistre une vidéo en continu selon l'enregistrement programmé défini par l'utilisateur.</li> </ul>                                                                                                    |  |  |  |  |  |  |
| Mise à jour du<br>micrologiciel                                                                                                    | Cliquez et vérifiez toute nouvelle version du logiciel.<br>se à jour du c'est le cas, cliquez et mettez à jour directement po<br>crologiciel obtenir une mise à niveau OTA de l'appareil. Si la version<br>est déjà la plus récente, un message l'indiquera.                                                                                                    |  |  |  |  |  |  |
| Stockage de<br>l'appareil                                                                                                    | Les options ci-dessous sont énumérées dans le Stockage<br>de l'appareil.<br>- Statut de la carte MicroSD : Indique le statut de la carte<br>MicroSD (normal ou anormal). Si le statut est anormal,<br>formatez la carte MicroSD. Cela dure environ 3-5 minutes.<br>- Capacité disponible : Indique la capacité de stockage<br>disponible de la carte MicroSD.<br>- Formater : Cliquez dessus pour formater la carte<br>MicroSD. La procédure dure environ 3-5minutes, et<br>aucune autre opération ne la bloque. Remarque : Une<br>carte de 64 -128GB doit être formatée via l'app ! Un<br>formatage pourrait être nécessaire jusqu'à ce que l'app<br>indique le statut de la MicroSD : Normal. |  |  |  |  |  |  |
| Synchronisation                                                                                                    | Synchronisation de l'heure entre le smartphone et la                                                                                                    |  |  |  |  |  |  |
| Réglage du<br>fuseau horaire<br>Heure avancée                                                                                                    | Le fuseau horaire est automatiquement réglé. Si ce n'est<br>pas le cas, faites le réglage ici.<br>Pour activer ou désactiver l'heure d'été. Choisissez le<br>pays. (l'option peut ne pas être disponible)                                                                                                    |  |  |  |  |  |  |
| - Inversion verticale : Pour activer ou désInversion del'affichage vidéo- Inversion d'alignement- Inversion horizontale : Pour activer ou désmodification d'alignement |                                                                                                    |  |  |  |  |  |  |

| Paramètres<br>d'image de<br>vidéo | Modifiez la fonction du LED IR sur auto, jour (IR désactivé)<br>ou nuit (IR activé). En utilisant jour ou nuit, la lumière IR<br>sera toujours désactivé/activée. En mode auto, elle change<br>automatiquement si le LED IR est requis ou pas. |
|-----------------------------------|----------------------------------------------------------------------------------------------------|
| Nom                               | Admin est un nom d'utilisateur fixe, qui ne peut pas être                                                                                                    |
| d'utilisateur                     | changé.                                                                                                    |
| Mot do passo                      | Cliquez sur le mot de passe pour changer l'ancien mot de                                                                                                    |
| wol de passe                      | passe.                                                                                                    |

#### 6.1.2 Lecture

Cliquez sur le bouton de lecture à S distance dans la visualisation en direct.

#### Conditions requises pour la lecture à distance de la TX-145 :

→ Assurez-vous que l'heure de la caméra est déjà synchronisée avec l'app →. Insérez une carte MicroSD compatible dans la caméra. → Configurez la planification des enregistrements et activez l'enregistrement vidéo dans le temps OU (il n'est pas nécessaire de configurer la planification des enregistrements et) activez l'enregistrement de détection de mouvement. Ces trois conditions sont obligatoires. La fonction de lecture à distance de l'appareil peut alors uniquement être utilisée.

→→Sélectionnez l'heure en faisant glisser la barre temporelle à gauche et à droite. →→Le curseur rouge indique l'heure du début de l'enregistrement. →→Touchez la barre temporelle avec deux doigts et écartez-les pour rétrécir l'échelle du temps. →→Touchez la barre temporelle avec deux doigts et rapprochez-les pour agrandir l'échelle du temps. →→Appuyez sur Lecture au milieu de l'image indiquée pour lancer la lecture.

Vous pouvez remarquer que la barre temporelle est parfois colorée en BLEU et en ROUGE. La couleur BLEUE désigne un enregistrement continu et rouge une détection de mouvement.

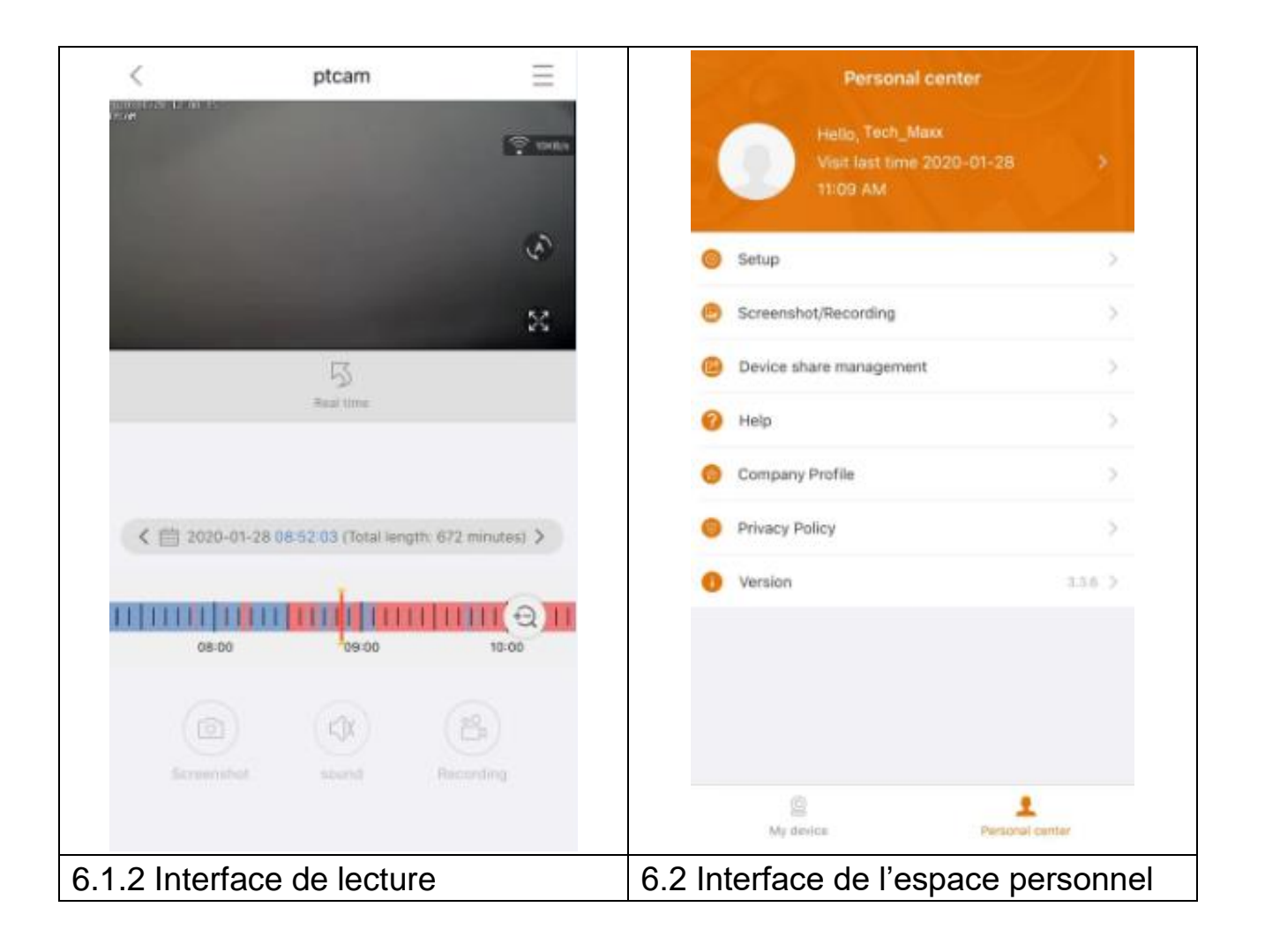

### 6.2 Mon centre (espace personnel)

Cette interface permet aux utilisateurs de configurer leur compte et les paramètres de l'app. Voir l'image ci-dessus.

|            | Ajoutez une adresse e-mail, un numéro de téléphone portable ou             |
|------------|----------------------------------------------------------------------------|
| >          | un compte WeChat avec lequel se relier et se connecter.                    |
| 1          | Saisissez le mot de passe de votre compte. Comme indiqué sur               |
|            | l'image ci-dessous.                                                        |
|            | → Pour activer/désactiver le décodage matériel (Android                    |
|            | uniquement)                                                                |
|            | → Activez/désactivez la fonction si vous souhaitez recevoir un             |
|            | rappel en cas d'utilisation du réseau mobile 2G/3G/4G.                     |
|            | → Pour activer/désactiver les messages push (iOS uniquement)               |
|            | → Consultez les statistiques sur la quantité de données mobiles            |
|            | utilisées.                                                                 |
| 0          | $\rightarrow$ Pour activer/désactiver l'indication automatique d'appareils |
| $\odot$    | présents à proximité de l'application. (uniquement Android )               |
|            | $\rightarrow$ Pour activer/desactiver la fonction de secousse pour trouver |
|            | de nouveaux appareils a ajouter. (uniquement Android )                     |
|            | $\rightarrow$ Selectionnez le mode de previsualisation entre temps reel ou |
|            | TIUICE.                                                                    |
|            | Pour activer ou desactiver les messages push (Android<br>uniquement)       |
|            | $\rightarrow$ Cliquez pour opyoyer up fichier de rapport d'arrour lereque  |
|            | l'application se fige                                                      |
|            |                                                                            |
|            | Pour vérifier une copie d'écran/un enregistrement                          |
| C          | Liste des appareils que vous partagez avec d'autres utilisateurs.          |
| 9          | Cliquez dessus si vous avez besoin d'aide pour installer votre             |
| 0          | caméra.                                                                    |
| <b>(()</b> | Profil de compagnie                                                        |
|            |                                                                            |
|            | Termes de service/Politique de confidentialité                             |
| -          | Permet de vérifier la version de l'APP et indique la version de            |
|            | I'APP actuelle                                                             |

| < Setup                        |             | < Per             | sonal info          |
|--------------------------------|-------------|-------------------|---------------------|
| 2G/3G/4G network remind        |             | BASIC INFO        |                     |
| Message push                   |             | Account           | Tech_Maxx           |
| Mobile data traffic statistics | >           | Email address     | support@technaxx.de |
| Preview mode                   | Real time > | Cellphone number  | Bind >              |
| Upload crash file              | >           | Wechat            | Bind >              |
|                                |             | OTHERS            |                     |
|                                |             | Change password   | >                   |
|                                |             |                   |                     |
|                                |             |                   |                     |
|                                |             |                   |                     |
|                                |             |                   |                     |
|                                |             |                   |                     |
|                                |             |                   |                     |
|                                |             | 1                 | Logout              |
| Interface Con                  | ifiguration | Interface Informa | ations personn      |
|                                |             | (co               | mpte)               |

La description du chapitre 7 est basée sur Security Premium pour Windows, version 2.0.6.

## 7, Utiliser le logiciel pour ordinateur Windows (& MAC)

Attention : Il n'est pas possible de configurer la caméra avec le logiciel pour ordinateur !

### 7.1 Installation

→ Démarrez Security Premium.exe que vous trouverez sous www.technaxx.de/support -> Security Premium -> TX-145.

→ Double-cliquez sur Security Premium.exe pour démarrer l'installation.

 $\rightarrow$  Sélectionnez la langue et cliquez sur OK.

 $\rightarrow$  Acceptez les termes de la licence et cliquez sur J'accepte

→ Sélectionnez le chemin d'installation du logiciel ou acceptez le chemin par défaut et cliquez sur Installer.

→ Attendez que l'installation soit terminée et cliquez sur Terminer. Le logiciel démarrera automatiquement.

→ Maintenant, commencez par choisir l'apparence du logiciel : thème classique ou moderne. (Elle peut être modifiée dans le logiciel par la suite, si vous n'appréciez pas le thème sélectionné.)

→ Nous vous recommandons d'utiliser le guide de configuration, cliquez sur Page suivante. Toutefois, vous pouvez également choisir la configuration simplifiée. Elle lancera directement le logiciel. Pour cela, passez au chapitre 7.2.

→ À la prochaine étape, vous pouvez choisir la langue, le type de connexion (local ou cloud. Le cloud : utilise votre compte enregistré sur l'app), le nombre d'écrans, l'apparence de la liste de l'appareil (arborescence ou sous forme de graphiques) et la connexion manuelle ou automatique des appareils. Cliquez sur Page suivante.

→ Configurez l'échelle de la barre temporelle, **ne saisissez pas** le nom et le mot de passe Wi-Fi, si nécessaire modifiez le chemin de sauvegarde des captures d'écran, des vidéos téléchargées et des vidéos locales en cliquant sur les trois points à côté du chemin d'accès par défaut. Appuyez sur Page suivante une fois les paramètres terminés.

**Important:** Une boîte de dialogue pare-feu apparaîtra. Sélectionnez le réseau public ou privé en fonction du réseau de votre domicile. En cas de doute, sélectionnez les deux. Cliquez sur Autoriser l'accès avant de poursuivre avec le guide de configuration.

→ À la dernière étape de la configuration, les appareils de votre réseau s'afficheront. Marquez les appareils que vous souhaitez ajouter. Saisissez le nom de l'appareil (sélection du client). Le nom d'utilisateur sera admin, et le mot de passe est le mot de passe de l'appareil que vous avez personnalisé pendant la configuration Wi-Fi de l'app. Cliquez sur Finish(Terminer) une fois prêt.

#### 7.2 Se connecter et ajouter un appareil

→ Le logiciel démarre automatiquement. Une fenêtre de connexion s'affichera. Cliquez simplement sur Se connecter si vous sélectionnez Connexion locale dans le guide de démarrage.

 $\rightarrow$  Si vous sélectionnez **Connexion au cloud**, saisissez l'adresse e-mail et le mot de passe du compte que vous avez créé pour l'application.

**Remarque :** L'avantage de la connexion au cloud est que tous les appareils ajoutés à votre compte s'affichent directement sur le logiciel pour ordinateur.

 $\rightarrow$ →Si vous choisissez **Connexion locale**, rendez-vous dans la gestion de l'appareil et sélectionnez l'appareil à ajouter. Si vous avez déjà ajouté l'appareil, vous le verrez dans la liste à droite. Repérez l'appareil ajouté en cliquant dessus et sélectionnez Modifier. Saisissez le mot de passe de la caméra que vous aviez dû changer pendant la configuration Wi-Fi via l'app.

| 🧼 Security Premium               |                                            | - 0    | ×          |
|----------------------------------|--------------------------------------------|--------|------------|
| Security Premium Live View Playl | back Device Management Resource Management | ប ៖    | <b>f</b> ? |
|                                  | + Add                                      | 🖉 Modi | fy         |
|                                  | Device list                                |        | $\sim$     |
|                                  |                                            |        |            |
|                                  |                                            |        |            |
|                                  |                                            |        |            |
|                                  | User login                                 |        |            |
|                                  | Q admin                                    |        |            |
|                                  |                                            |        |            |
|                                  |                                            |        |            |
|                                  |                                            |        |            |
|                                  | Login                                      |        |            |
|                                  | Forget Password?<br>Switch to Login Cloud  |        |            |
|                                  |                                            |        |            |
|                                  |                                            |        |            |
|                                  |                                            |        |            |
|                                  | Group                                      |        | ^          |
| Current version: 2.0.6           | 다 🎗 🍀 🔿 🎛 🙆 🤮 😡 PTZ Control                |        | ^          |

| Security Premium |     |                    |               |               |             |              |          |                     | - 0 | ×    |
|------------------|-----|--------------------|---------------|---------------|-------------|--------------|----------|---------------------|-----|------|
| Security Prem    |     | Live View F        | Playback Devi | ce Management | Resource I  | Management   |          |                     | បះ  | € ⊘  |
| B Device         | Add | Device Mod         | lify<br>Iork  |               |             |              |          |                     |     |      |
| 😹 Group          | LAN | Add: Enter IP or I | 0 Q           |               |             | ⊖ Cancel Add | Device:  | Enter device name Q | A   | dd   |
|                  |     | ID                 | IP            | Channel       | Device Type | Device Name  | <u> </u> | efault Area         | Mo  | dify |
|                  |     | 615157 XXX         | 192.168.1.125 | 8             | NVR         |              |          |                     | C   | ear  |
|                  |     | 1164171 XXX        | 192.168.1.188 | 4             | NVR         |              |          |                     | De  | lete |
|                  |     | 1430020 XXXX       | 192.168.1.204 | 1             | IPC         |              |          |                     | Add | Area |
|                  |     |                    |               |               |             |              |          |                     |     |      |
|                  |     |                    |               |               |             | _            |          |                     |     |      |

#### 7.3 Ouvrir la visualisation en direct

Pour ouvrir la visualisation en direct, sélectionnez le menu Visualisation en direct. Sélectionnez la caméra que vous souhaitez visualiser de la liste, à droite, et double-cliquez sur l'appareil. La visualisation en direct s'ouvrira dans la fenêtre noire avec une bordure rouge.

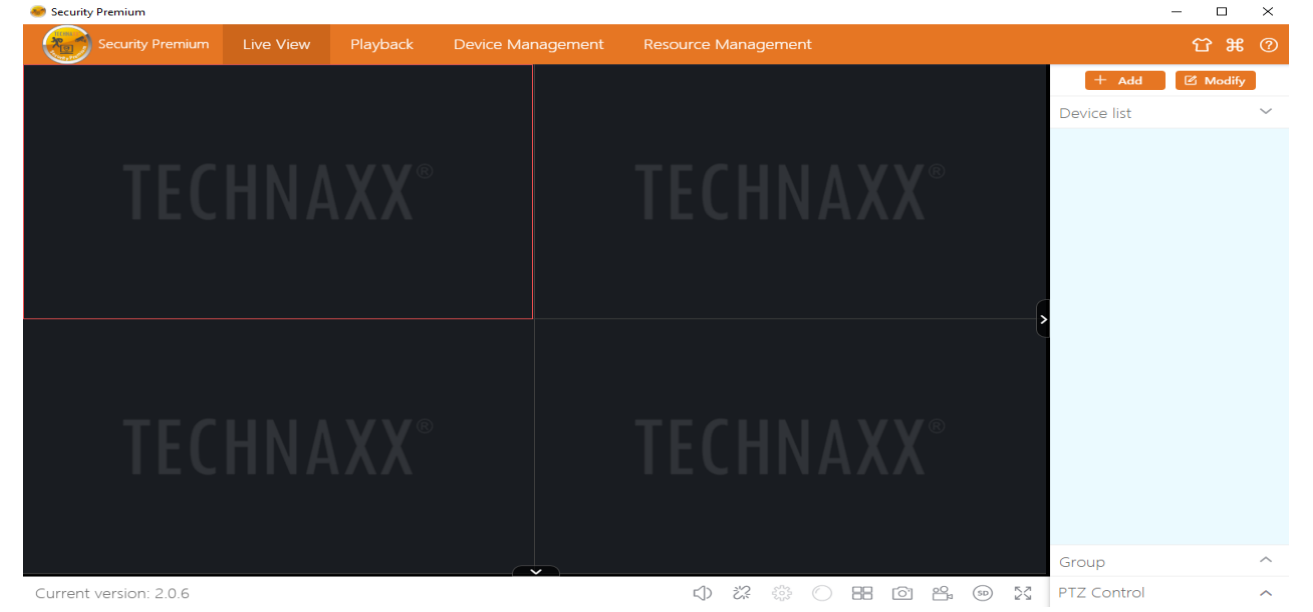

#### 7.4. Lecture des enregistrements

Cliquez sur Lecture pour ouvrir un enregistrement. Le logiciel demandera de fermer toutes les visualisations en direct actuellement ouvertes (le cas échéant). Acceptez de fermer pour pouvoir modifier l'interface de lecture. Cliquez sur + devant la caméra, à droite, et sélectionnez le canal. Appuyez maintenant sur Recherche. Une fois la recherche terminée, l'écran affichera des barres de couleurs dans la barre temporelle. Elles représentent des fichiers enregistrés sauvegardés sur la carte MicroSD insérée dans la caméra.

| Security Premi | ium        |         |          |             |         |                                 |        |        | -      |        | 8     | ×        |
|----------------|------------|---------|----------|-------------|---------|---------------------------------|--------|--------|--------|--------|-------|----------|
| 🛛 🐨 Sec        |            |         | Playback | Device Mana |         | Resource Management             |        |        |        | ប      | æ     | 0        |
|                |            |         |          |             |         |                                 | Device | list   |        |        |       | $\sim$   |
|                |            |         |          |             |         |                                 |        |        |        |        |       |          |
|                |            |         |          |             |         |                                 |        |        |        |        |       |          |
|                |            |         |          |             |         |                                 |        |        |        |        |       |          |
|                |            |         |          |             |         |                                 |        |        |        |        |       |          |
|                |            |         |          |             |         |                                 |        |        |        |        |       |          |
|                |            |         |          |             |         |                                 |        |        |        |        |       |          |
|                |            |         |          |             |         |                                 | Group  |        |        |        |       | $\sim$   |
|                |            |         |          |             |         |                                 |        |        | Record | Type ' | •     |          |
|                |            |         |          |             |         |                                 | <      |        | 2018-  | 06     | >     |          |
|                |            |         |          |             |         |                                 | Sun N  | ion Tu | ie Wed | Thi    | Fri 1 | iat<br>2 |
|                |            |         |          |             |         |                                 | з      | 4 5    | 6      | 7      | 8     | 9        |
|                |            |         |          |             |         |                                 | 10     | 11 13  | 2 13   | 14     | 15    | 16       |
|                |            |         |          |             |         |                                 | 17     | 8 1    | 9 20   | 21     | 22    | 23       |
| ~-O            | -          |         | (1)      | 00          | 00      | 0x 23 x0                        | 24 3   | 25 2   | 6 27   | 28     | 29    | 30       |
| 00:00:00       |            |         |          |             |         |                                 | I      |        |        |        |       | _        |
| 00 00          | 01:00 02:0 | 0 03:00 | 04:00    | 05:00 06:   | 00 07:0 | 0 08:00 09:00 10:00 11:00 12:00 | Ret    | rieval |        | Do     | wnloa | d        |

## 8. Questions fréquemment posées

Q1 : Lors de l'ajout d'un appareil par LAN ou numéro de série, l'appareil affiche « l'appareil n'est pas en ligne » ou « l'appareil n'est pas enregistré » R1 : Assurez-vous que la connexion Internet utilisée par l'appareil puisse avoir un accès normal à Internet. Vérifiez si la fonction DHCP est activée sur le routeur. Si vous avez modifié les paramètres du réseau de l'appareil, nous vous conseillons d'appuyer sur le bouton RÉINITIALISATION pendant 5 secondes pour restaurer les paramètres d'usine de l'appareil.

**Q2**: L'appareil est en ligne, et il y a eu un mouvement dans la zone de surveillance, mais pour quelle raison le smartphone n'a-t-il pas reçu une notification d'alarme ?

A2.1 : Assurez-vous que l'adresse IP de l'appareil de l'app fonctionne sur l'appareil mobile, et que la fonction de détection de mouvement a été activée.
A2.2 : Si vous utilisez un appareil Apple, activez la fonction « notification de détection de mouvement a été activée.

message » dans le système iOS, puis rendez-vous dans l'app Security Premium.

**Q3 :** Pourquoi le message « défaut de carte mémoire » apparaît-il au moment d'insérer la carte MicroSD ?

**A3.1 :** L'appareil ne prend en charge que le système de fichier de type FAT32, et la capacité de stockage ne peut pas être supérieure à 128GB. Confirmez le type de système de fichier et vérifiez si la capacité de la carte MicroSD est supérieure à l'utilisation normale.

**A3.2**: La carte MicroSD semble endommager, l'appareil ne peut pas lire et écrire normalement. Un reformatage par un ordinateur est requis avant utilisation. Format 64-128GB sur ordinateur vers exFAT si possible.

#### Q4: Pourquoi la lecture est-elle intermittente?

**R4 :** En raison de la durée d'utilisation limitée des cartes MicroSD, l'enregistrement vidéo en continu réduira considérablement la durée de service de la carte MicroSD. Lorsque l'appareil détecte les images mobiles, le statut intermittent pourrait optimiser l'espace de stockage et prolonger la durée de service de la carte MicroSD.

## 9. Caractéristiques techniques

### Caméra

Capteur couleurs : 1/ 2,9" CMOS (2MP)

Niveau lumineux minimal : 0,1 Lux @ (F2.0, AGC ACTIF), 0 Lux avec 3 LED IR

Champ de vision : 90° horizontal, 55° vertical

Objectif / Obturateur : f=3,6mm / 1/25s ~1/25000s

Système vidéo PAL/NTSC

Mode jour / nuit : Commutation automatique du double filtre IR-CUT intégré

#### Vidéo

Résolution vidéo : HD (1920\*1080) Fluide (640\*480), max. 15fps

Format de fichier vidéo : .TS Microphone & enceinte intégrés

Prend en charge les cartes MicroSD (HC/XC) jusqu'à 128Go (FAT32/ exFAT) class10

Taille des fichiers (nuit; noir et blanc): 1Mb/min (32GB=10 jours d'enregistrement continu); Taille des fichiers (jour; couleurs) 4,5MB/min (32GB=5 jours d'enregistrement continu)

Compression : - vidéo H.264/H.265 // - audio G711A-Law 16bits 8kbps

Code de compression audio auto-adaptatif de flux

#### Réseau

| Interface réseau : 2,4GHz Wi-Fi                  | Puissance de sortie rayonnée max. 100mW        |  |  |  |
|--------------------------------------------------|------------------------------------------------|--|--|--|
| Wi-Fi : IEEE802.11b/g/n (30m)                    | Bouton Réinitialisation, protection par mot de |  |  |  |
|                                                  | passe                                          |  |  |  |
| Protocolo : TCD/ID LIDD DOD DNC DUCD DTCD ONV/IE |                                                |  |  |  |

Protocole : TCP/IP, UDP, P2P, DNS, DHCP, RTSP, ONVIF

#### Généralités

Alimentation : CC 12V/1A Consommation énergétique de 6W maximum

Détection de mouvement sur une Portée d'illumination IR ~15m; 850nm portée de ~8m (PIR 120°) (espace ouvert)

Classe de Protection IP66 Fonction Alarme (push) sur votre smartphone

Fonction Alarme (par message push) sur votre smartphone

Conditions de fonctionnement : -20°C~+60°C, humidité 90% ou moins (sans condensation)

**APP** « **Security Premium** » : iOS 9.0 ou plus récent; Android 7.0 ou plus récent / EN, DE, FR, ES, IT, NL, SE, DK, NO, FI, CZ, PO (06-2020)

Poids / dimensions : 700g / (L) 20,0 x (l) 8,0 x (H) 6,0cm (plus antenne de 18cm) **Contenu du colis:** WiFi Caméra IP d'extérieur TX-145, 1 adaptateur électrique USB 12V/1A, 3 vis & chevilles, Manuel d'utilisation (court) This product includes software developed by third parties, including software which is released under the GNU General Public License Version 2 (GPL v2). This program is free software; you can redistribute it and/or modify it under the terms of the GNU General Public License as published by the Free Software Foundation; either version 2 of the License, or (at your option) any later version. You may obtain a complete machine-readable copy of the source code for the above mentioned software under the terms of GPL v2 without charge except for the cost of media, shipping, and handling, upon written request to Technaxx GmbH & Co. KG, Kruppstraße 105, 60388 Frankfurt am Main, Germany.

This program is distributed in the hope that it will be useful, but WITHOUT ANY WARRANTY; without even the implied warranty of MERCHANTABILITY or FITNESS FOR A PARTICULAR PURPOSE. See the GNU General Public License for more details. You should have received a copy of the GNU General Public License along with this program; if not, write to the Free Software Foundation, Inc., 51 Franklin Street, Fifth Floor, Boston, MA 02110-1301, USA. (Notice from Technaxx: A copy of the GPL is included below).

**GNU GENERAL PUBLIC LICENSE:** Version 2, June 1991 / Copyright (C) 1989, 1991 Free Software Foundation, Inc. / 51 Franklin Street, Fifth Floor, Boston, MA 02110-1301, USA. Everyone is permitted to copy and distribute verbatim copies of this license document, but changing it is not allowed.

#### Preamble

The licenses for most software are designed to take away your freedom to share and change it. By contrast, the GNU General Public License is intended to guarantee your freedom to share and change free software--to make sure the software is free for all its users. This General Public License applies to most of the Free Software Foundation's software and to any other program whose authors commit to using it. (Some other Free Software Foundation software is covered by the GNU Lesser General Public License instead.) You can apply it to your programs, too.

When we speak of free software, we are referring to freedom, not price. Our General Public Licenses are designed to make sure that you have the freedom to distribute copies of free software (and charge for this service if you wish), that you receive source code or can get it if you want it, that you can change the software or use pieces of it in new free programs; and that you know you can do these things.

To protect your rights, we need to make restrictions that forbid anyone to deny you these rights or to ask you to surrender the rights. These restrictions translate to certain responsibilities for you if you distribute copies of the software, or if you modify it. For example, if you distribute copies of such a program, whether gratis or for a fee, you must give the recipients all the rights that you have. You must make sure that they, too, receive or can get the source code. And you must show them these terms so they know their rights. We protect your rights with two steps: (1) copyright the software, and (2) offer you this license which gives you legal permission to copy, distribute and/or modify the software.

Also, for each author's protection and ours, we want to make certain that everyone understands that there is no warranty for this free software. If the software is modified by someone else and passed on, we want its recipients to know that what they have is not the original, so that any problems introduced by others will not reflect on the original authors' reputations.

Any free program is threatened constantly by software patents. We wish to avoid the danger that redistributors of a free program will individually obtain patent licenses, in effect making the program proprietary. To prevent this, we have made it clear that any patent must be licensed for everyone's free use or not licensed at all. The precise terms and conditions for copying, distribution and modification follow.

#### TERMS AND CONDITIONS FOR COPYING, DISTRIBUTION AND MODIFICATION

**0.** This License applies to any program or other work which contains a notice placed by the copyright holder saying it may be distributed under the terms of this General Public License. The "Program", below, refers to any such program or work, and a "work based on the Program" means either the Program or any derivative work under copyright law: that is to say, a work containing the Program or a portion of it, either verbatim or with modifications and/or translated into another language. (Hereinafter, translation is included without limitation in the term "modification".) Each licensee is addressed as "you".

Activities other than copying, distribution and modification are not covered by this License; they are outside its scope. The act of running the Program is not restricted, and the output from the Program is covered only if its contents constitute a work based on the Program (independent of having been made by running the Program). Whether that is true depends on what the Program does.

1. You may copy and distribute verbatim copies of the Program's source code as you receive it, in any medium, provided that you conspicuously and appropriately publish on each copy an appropriate copyright notice and disclaimer of warranty; keep intact all the notices that refer to this License and to the absence of any warranty; and give any other recipients of the Program a copy of this License along with the Program. You may charge a fee for the physical act of transferring a copy, and you may at your option offer warranty protection in exchange for a fee.

**2.** You may modify your copy or copies of the Program or any portion of it, thus forming a work based on the Program, and copy and distribute such modifications or work under the terms of Section 1 above, provided that you also meet all of these conditions:

**a)** You must cause the modified files to carry prominent notices stating that you changed the files and the date of any change.

**b)** You must cause any work that you distribute or publish, that in whole or in part contains or is derived from the Program or any part thereof, to be licensed as a whole at no charge to all third parties under the terms of this License.

**c)** If the modified program normally reads commands interactively when run, you must cause it, when started running for such interactive use in the most ordinary way, to print or display an announcement including an appropriate copyright notice and a notice that there is no warranty (or else, saying that you provide a warranty) and that users may redistribute the program under these conditions, and telling the user how to view a copy of this License. (Exception: if the Program itself is interactive but does not normally print such an announcement, your work based on the Program is not required to print an announcement.)

These requirements apply to the modified work as a whole. If identifiable sections of that work are not derived from the Program, and can be reasonably considered independent and separate works in themselves, then this License, and its terms, do not apply to those sections when you distribute them as separate works. But when you distribute the same sections as part of a whole which is a work based on the Program, the distribution of the whole must be on the terms of this License, whose permissions for other licensees extend to the entire whole, and thus to each and every part regardless of who wrote it.

Thus, it is not the intent of this section to claim rights or contest your rights to work written entirely by you; rather, the intent is to exercise the right to control the distribution of derivative or collective works based on the Program.

In addition, mere aggregation of another work not based on the Program with the Program (or with a work based on the Program) on a volume of a storage or distribution medium does not bring the other work under the scope of this License.

**3.** You may copy and distribute the Program (or a work based on it, under Section 2) in object code or executable form under the terms of Sections 1 and 2 above provided that you also do one of the following:

**a)** Accompany it with the complete corresponding machine-readable source code, which must be distributed under the terms of Sections 1 and 2 above on a medium customarily used for software interchange; or,

**b)** Accompany it with a written offer, valid for at least three years, to give any third party, for a charge no more than your cost of physically performing source distribution, a complete

33

machine-readable copy of the corresponding source code, to be distributed under the terms of Sections 1 and 2 above on a medium customarily used for software interchange; or,

**c)** Accompany it with the information you received as to the offer to distribute corresponding source code. (This alternative is allowed only for noncommercial distribution and only if you received the program in object code or executable form with such an offer, in accord with Subsection b above.)

The source code for a work means the preferred form of the work for making modifications to it. For an executable work, complete source code means all the source code for all modules it contains, plus any associated interface definition files, plus the scripts used to control compilation and installation of the executable. However, as a special exception, the source code distributed need not include anything that is normally distributed (in either source or binary form) with the major components (compiler, kernel, and so on) of the operating system on which the executable runs, unless that component itself accompanies the executable.

If distribution of executable or object code is made by offering access to copy from a designated place, then offering equivalent access to copy the source code from the same place counts as distribution of the source code, even though third parties are not compelled to copy the source along with the object code.

**4.** You may not copy, modify, sublicense, or distribute the Program except as expressly provided under this License. Any attempt otherwise to copy, modify, sublicense or distribute the Program is void, and will automatically terminate your rights under this License. However, parties who have received copies, or rights, from you under this License will not have their licenses terminated so long as such parties remain in full compliance.

**5.** You are not required to accept this License, since you have not signed it. However, nothing else grants you permission to modify or distribute the Program or its derivative works. These actions are prohibited by law if you do not accept this License. Therefore, by modifying or distributing the Program (or any work based on the Program), you indicate your acceptance of this License to do so, and all its terms and conditions for copying, distributing or modifying the Program or works based on it.

**6.** Each time you redistribute the Program (or any work based on the Program), the recipient automatically receives a license from the original licensor to copy, distribute or modify the Program subject to these terms and conditions. You may not impose any further restrictions on the recipients' exercise of the rights granted herein. You are not responsible for enforcing compliance by third parties to this License.

7. If, as a consequence of a court judgment or allegation of patent infringement or for any other reason (not limited to patent issues), conditions are imposed on you (whether by court order, agreement or otherwise) that contradict the conditions of this License, they do not excuse you from the conditions of this License. If you cannot distribute so as to satisfy simultaneously your obligations under this License and any other pertinent obligations, then as a consequence you may not distribute the Program at all. For example, if a patent license would not permit royalty-free redistribution of the Program by all those who receive copies directly or indirectly through you, then the only way you could satisfy both it and this License would be to refrain entirely from distribution of the Program.

If any portion of this section is held invalid or unenforceable under any particular circumstance, the balance of the section is intended to apply and the section as a whole is intended to apply in other circumstances.

It is not the purpose of this section to induce you to infringe any patents or other property right claims or to contest validity of any such claims; this section has the sole purpose of protecting the integrity of the free software distribution system, which is implemented by public license practices. Many people have made generous contributions to the wide range of software distributed through that system in reliance on consistent application of that system; it is up to the author/donor to decide if he or she is willing to distribute software through any other system and a licensee cannot impose that choice.

This section is intended to make thoroughly clear what is believed to be a consequence of the rest of this License.

**8.** If the distribution and/or use of the Program is restricted in certain countries either by patents or by copyrighted interfaces, the original copyright holder who places the Program under this License may add an explicit geographical distribution limitation excluding those countries, so that distribution is permitted only in or among countries not thus excluded. In such case, this License incorporates the limitation as if written in the body of this License.

**9.** The Free Software Foundation may publish revised and/or new versions of the General Public License from time to time. Such new versions will be similar in spirit to the present version, but may differ in detail to address new problems or concerns.

Each version is given a distinguishing version number. If the Program specifies a version number of this License which applies to it and "any later version", you have the option of following the terms and conditions either of that version or of any later version published by the Free Software Foundation. If the Program does not specify a version number of this License, you may choose any version ever published by the Free Software Foundation.

35

**10.** If you wish to incorporate parts of the Program into other free programs whose distribution conditions are different, write to the author to ask for permission. For software which is copyrighted by the Free Software Foundation, write to the Free Software Foundation; we sometimes make exceptions for this. Our decision will be guided by the two goals of preserving the free status of all derivatives of our free software and of promoting the sharing and reuse of software generally.

#### NO WARRANTY

**11.** BECAUSE THE PROGRAM IS LICENSED FREE OF CHARGE, THERE IS NO WARRANTY FOR THE PROGRAM, TO THE EXTENT PERMITTED BY APPLICABLE LAW. EXCEPT WHEN OTHERWISE STATED IN WRITING THE COPYRIGHT HOLDERS AND/OR OTHER PARTIES PROVIDE THE PROGRAM "AS IS" WITHOUT WARRANTY OF ANY KIND, EITHER EXPRESSED OR IMPLIED, INCLUDING, BUT NOT LIMITED TO, THE IMPLIED WARRANTIES OF MERCHANTABILITY AND FITNESS FOR A PARTICULAR PURPOSE. THE ENTIRE RISK AS TO THE QUALITY AND PERFORMANCE OF THE PROGRAM IS WITH YOU. SHOULD THE PROGRAM PROVE DEFECTIVE, YOU ASSUME THE COST OF ALL NECESSARY SERVICING, REPAIR OR CORRECTION.

**12.** IN NO EVENT UNLESS REQUIRED BY APPLICABLE LAW OR AGREED TO IN WRITING WILL ANY COPYRIGHT HOLDER, OR ANY OTHER PARTY WHO MAY MODIFY AND/OR REDISTRIBUTE THE PROGRAM AS PERMITTED ABOVE, BE LIABLE TO YOU FOR DAMAGES, INCLUDING ANY GENERAL, SPECIAL, INCIDENTAL OR CONSEQUENTIAL DAMAGES ARISING OUT OF THE USE OR INABILITY TO USE THE PROGRAM (INCLUDING BUT NOT LIMITED TO LOSS OF DATA OR DATA BEING RENDERED INACCURATE OR LOSSES SUSTAINED BY YOU OR THIRD PARTIES OR A FAILURE OF THE PROGRAM TO OPERATE WITH ANY OTHER PROGRAMS), EVEN IF SUCH HOLDER OR OTHER PARTY HAS BEEN ADVISED OF THE POSSIBILITY OF SUCH DAMAGES.

#### END OF TERMS AND CONDITIONS

#### HOW TO APPLY THESE TERMS TO YOUR NEW PROGRAMS

(1) If you develop a new program, and you want it to be of the greatest possible use to the public, the best way to achieve this is to make it free software which everyone can redistribute and change under these terms.

(2) To do so, attach the following notices to the program. It is safest to attach them to the start of each source file to most effectively convey the exclusion of warranty; and each file should have at least the "copyright" line and a pointer to where the full notice is found.
<one line to give the program's name and an idea of what it does.>

Copyright (C) <yyyy> <name of author>

(3) This program is free software; you can redistribute it and/or modify it under the terms of the GNU General Public License as published by the Free Software Foundation; either version 2 of the License, or (at your option) any later version.

(4) This program is distributed in the hope that it will be useful, but WITHOUT ANY WARRANTY; without even the implied warranty of MERCHANTABILITY or FITNESS FOR A PARTICULAR PURPOSE. See the GNU General Public License for more details.

**(5)** You should have received a copy of the GNU General Public License along with this program; if not, write to the Free Software Foundation Inc; 51 Franklin Street, Fifth Floor, Boston, MA 02110-1301, USA.

(6) Also add information on how to contact you by electronic and paper mail.

(7) If the program is interactive, make it output a short notice like this when it starts in an interactive mode: Gnomovision version 69, Copyright (C) year name of author Gnomovision comes with ABSOLUTELY NO WARRANTY; for details type `show w'.

(8) This is free software, and you are welcome to redistribute it under certain conditions; type `show c' for details.

(9) The hypothetical commands `show w' and `show c' should show the appropriate parts of the General Public License. Of course, the commands you use may be called something other than `show w' and `show c'; they could even be mouse-clicks or menu items--whatever suits your program.

(10) You should also get your employer (if you work as a programmer) or your school, if any, to sign a "copyright disclaimer" for the program, if necessary. Here is a sample; alter the names:

(11) Yoyodyne, Inc., hereby disclaims all copyright interest in the program `Gnomovision' (which makes passes at compilers) written by James Hacker.

<signature of Ty Coon>, 1 April 1989 [Ty Coon, President of Vice]

(12) This General Public License does not permit incorporating your program into proprietary programs. If your program is a subroutine library, you may consider it more useful to permit linking proprietary applications with the library. If this is what you want to do, use the GNU Lesser General Public License instead of this License.